# E1 PRI故障排除

### 目錄

<u>簡介</u> 開始之前 慣例 必要條件 採用元件 使用show isdn status命令 使用debug q921命令 相關資訊

### 簡介

排除主速率介面(PRI)故障時,確保E1在兩端正常運行。如果第1層問題已經解決,請查詢第2層和 第3層的問題。使用**show controller e1**命令驗證線路的配置是否與遠端端的配置匹配。確保正確配 置了成幀、線路編碼和時鐘源。有關詳細資訊,請參閱<u>E1警報故障排除</u>和<u>E1錯誤事件故障排除</u>文檔 。請與服務提供商聯絡以獲取正確的設定。

### 開始之前

#### 慣例

如需文件慣例的詳細資訊,請參閱<u>思科技術提示慣例</u>。

#### 必要條件

本文件沒有特定先決條件。

#### 採用元件

本檔案中的資訊是根據以下軟體和硬體版本。

• Cisco IOS®軟體版本12.0

本文中的資訊是根據特定實驗室環境內的裝置所建立。文中使用到的所有裝置皆從已清除(預設))的組態來啟動。如果您在即時網路中工作,請確保在使用任何命令之前瞭解其潛在影響。

## 使用show isdn status命令

show isdn status命令會顯示所有ISDN介面的摘要。它還顯示第1、2和3層的狀態。完成以下步驟以 檢查各層的狀態:

 1. 檢驗第1層是否處於活動狀態。除非E1關閉,否則第1層的狀態應始終為ACTIVE。如果show isdn status命令輸出指示第1層已停用,則E1線路的物理連線出現問題。如果線路處於管理性 關閉狀態,請使用no shutdown命令重新啟動介面。

2. 確保第2層處於MULTIPLE\_FRAME\_ESTABLISHED狀態。這是第2層所需的狀態,表示正在 交換第2層幀且已完成第2層初始化。如果第2層未處於MULTIPLE\_FRAME\_ESTABLISHED狀 態,請使用show controller e1 EXEC命令診斷問題。有關詳細資訊,請參閱E1警報故障排除 文檔。由於show isdn status命令顯示當前狀態的摘要,因此儘管指示了

MULTIPLE\_FRAME\_ESTABLISHED狀態,但第2層可能會上下跳動。使用**debug isdn q921**命 令驗證第2層是否穩定。以下是**show isdn status**輸出的範例:

```
bru-nas-03#show isdn status
Global ISDN Switchtype = primary-net5
ISDN Serial0:15 interface
       dsl 0, interface ISDN Switchtype = primary-net5
   Layer 1 Status:
       ACTIVE
   Layer 2 Status:
       TEI = 0, Ces = 1, SAPI = 0, State = MULTIPLE_FRAME_ESTABLISHED
   Layer 3 Status:
        5 Active Layer 3 Call(s)
   Activated dsl 0 CCBs = 5
       CCB:callid=7D5, sapi=0, ces=0, B-chan=9, calltype=DATA
        CCB:callid=7D6, sapi=0, ces=0, B-chan=10, calltype=DATA
        CCB:callid=7DA, sapi=0, ces=0, B-chan=11, calltype=DATA
        CCB:callid=7DE, sapi=0, ces=0, B-chan=1, calltype=DATA
        CCB:callid=7DF, sapi=0, ces=0, B-chan=2, calltype=DATA
   The Free Channel Mask: 0xFFFF78FC
ISDN Serial1:15 interface
       dsl 1, interface ISDN Switchtype = primary-net5
   Layer 1 Status:
       ACTIVE
   Layer 2 Status:
       TEI = 0, Ces = 1, SAPI = 0, State = TEI_ASSIGNED
   Layer 3 Status:
       0 Active Layer 3 Call(s)
   Activated dsl 1 CCBs = 0
    The Free Channel Mask: 0xFFFF7FFF
    Total Allocated ISDN CCBs = 5
```

請注意,E10(其D通道為Serial 0:15)將第1層設定為ACTIVE,將第2層設定為 MULTIPLE\_FRAME\_ESTABLISHED,表示信令通道運行正常,並且正在與Telco交換機交換 第2層幀。E11的D通道(串列1:15)第1層處於活動狀態,但第2層為TEI\_ASSIGNED。這表 示PRI並未與交換器交換第2層訊框。使用**show controller e1**x命令進行疑難排解。有關詳細資 訊,請參閱<u>E1故障排</u>除流程圖。

# 使用debug q921命令

debug isdn q921命令顯示資料鏈路層(第2層)訪問過程,該過程發生在D通道上的路由器。

確保使用logging console或terminal monitor命令將您配置為檢視調試消息。

**注意:**在生產環境中,使用show logging命令驗證控制檯日誌記錄是**否已**禁用。如果啟用日誌記錄 ,當控制檯埠因日誌消息而過載時,訪問伺服器可能會間歇性停止工作。輸入no logging console命 令以禁用日誌記錄。

#### 注意:如果debug isdn q921已開啟,並且您未收到任何調試輸出,請發出呼叫或重置控制器以獲取 調試輸出。

完成以下步驟,確保在D通道上的路由器上執行資料鏈路層接入過程:

#### 通過在debug輸出中查詢消息來驗證第2層是否穩定。如果線路上下跳動,將顯示類似以下內 容的輸出:

Mar 20 10:06:07.882: %ISDN-6-LAYER2DOWN: Layer 2 for Interface Se0:15, TEI 0 changed to down Mar 20 10:06:09.882: %LINK-3-UPDOWN: Interface Serial0:15, changed state to down Mar 20 10:06:21.274: %DSX1-6-CLOCK\_CHANGE: Controller 0 clock is now selected as clock source Mar 20 10:06:21.702: %ISDN-6-LAYER2UP: Layer 2 for Interface Se0:15, TEI 0 changed to up Mar 20 10:06:22.494: %CONTROLLER-5-UPDOWN: Controller E1 0, changed state to up Mar 20 10:06:24.494: %LINK-3-UPDOWN: Interface Serial0:15, changed state to up

如果第2層似乎不穩定,請參閱E1錯誤事件故障排除文檔。

2. 確認只有服務存取點識別碼(SAPI)訊息顯示在傳輸(TX)和接收(RX)兩端。例如:

- Mar 20 10:06:52.505: ISDN Se0:15: TX -> RRf sapi = 0 tei = 0 nr = 0 Mar 20 10:06:52.505: ISDN Se0:15: RX <- RRf sapi = 0 tei = 0 NR = 0 Mar 20 10:07:22.505: ISDN Se0:15: TX -> RRp sapi = 0 tei = 0 NR = 0 Mar 20 10:07:22.509: ISDN Se0:15: RX <- RRp sapi = 0 tei = 0 NR = 0 Mar 20 10:07:22.509: ISDN Se0:15: TX -> RRf sapi = 0 tei = 0 NR = 0 Mar 20 10:07:22.509: ISDN Se0:15: TX -> RRf sapi = 0 tei = 0 NR = 0 Mar 20 10:07:22.509: ISDN Se0:15: RX <- RRf sapi = 0 tei = 0 NR = 0
- 3. 驗證是否未顯示非同步平衡模式擴展(SABME)消息。這些消息表明第2層正在嘗試重新初始化。當傳送輪詢請求(RRp)且沒有來自交換器(RRf)的回應時,通常會顯示訊息,反之亦然。以下是SABME消息的示例:

Mar 20 10:06:21.702: ISDN Se0:15: RX <- SABMEp sapi = 0 tei = 0 Mar 20 10:06:22.494: ISDN Se0:15: TX -> SABMEp sapi = 0 tei = 0

如果出現SABME消息,請完成以下步驟:使用show running-config命令以確保isdn switchtype和pri-group timeslots配置正確。請與服務提供商聯絡以獲取正確的值。要更改isdn switch-type和pri-group設定,請輸入以下命令:

bru-nas-03#configure terminal

bru-nas-03(config)#isdn switch-type primary-net5
bru-nas-03(config)#controller e1 0
bru-nas-03(config-controlle)#pri-group timeslots 1-31

- 4. 使用show interfaces serial number.15命令確保D通道已啟動,其中number是介面編號。如果 D通道未啟動,請使用no shutdown命令將其啟動。例如: bru-nas-03(config)#interface serial 0:15 bru-nas-03(config-if)#no shutdown
- 5. 確保封裝為PPP。否則,請使用encapsulation ppp命令設定封裝。例如: bru-nas-03(config-if)#encapsulation ppp
- 6. 確保介面處於環回模式。應僅為測試目的設定環回。使用no loopback命令刪除環回。例如: bru-nas-03(config-if)#no loopback

7. 重新開啟路由器電源。

如果問題仍然存在,請聯絡您的服務提供商或思科技術支援中心(TAC)。

相關資訊

- <u>E1警報故障排除</u>
- <u>E1線路的硬插頭環回測試</u>
- <u>E1錯誤事件故障排除</u>
- Cisco IOS XR軟體上的T3、E3、T1、E1控制器命令
- 技術支援與文件 Cisco Systems